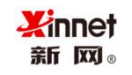

# Salepush 用户使用手册

| 版本号  | V2.0                   |
|------|------------------------|
| 更新时间 | 2024年                  |
| 说明   | 本文档随着产品升级而更新,如有疏漏或者未及时 |
|      | 同步更新,请以实际的产品功能为准。      |

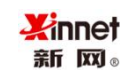

## 目录

| 1 | 关于    | 新网云推送      | 4  |
|---|-------|------------|----|
| 2 | 账号    | 激活         | 4  |
| 3 | 上传    | 邮件地址       | 9  |
|   | 3.1 4 | 收件人列表      | 9  |
|   | 3.2 🔅 | 分组管理       | 11 |
| 4 | 设置    | 发送的邮件模板内容  | 12 |
|   | 4.1 材 | 莫板管理       | 12 |
|   | 4.2 3 | 变量邮件发送方法 1 | 16 |
| 5 | 推送    | 邮件         | 19 |
| 6 | 报表    | 统计         | 24 |
|   | 6.1 1 | 任务报告       | 24 |
| 7 | 用户    | 中心         | 25 |
|   | 7.1 ) | 用户概况       | 25 |
|   | 7.2 - | 子账号管理      | 26 |
|   | 7.3 እ | 肖费明细       | 29 |
|   | 7.4 ( | 修改密码       | 29 |
|   | 7.5 1 | 言誉度 3      | 30 |
| 8 | 服务    |            | 30 |

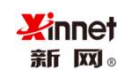

|   | 8.1 | 网站订阅  | <br> | <br> | <br>    | <br> | <br> | <br>••• | <br> | <br> |       | <br> | <br> | • | <br> | 30     |
|---|-----|-------|------|------|---------|------|------|---------|------|------|-------|------|------|---|------|--------|
|   | 8.2 | 触发邮件  | <br> | <br> | <br>    | <br> | <br> | <br>••• | <br> | <br> |       | <br> | <br> |   | <br> | 31     |
| 9 | API | 接入    | <br> | <br> | <br>••• | <br> | <br> | <br>    | <br> |      | • • • | <br> | <br> |   | <br> | <br>31 |
|   | 9.1 | API认证 | <br> | <br> | <br>    | <br> | <br> | <br>    | <br> | <br> |       |      | <br> |   | <br> | <br>31 |

## 1 关于新网云推送

Salepush智能营销平台是融合了网站订阅,批量邮件营销,触发邮件营销, 自动化营销等多应用场景的智能营销平台,为客户提供多元化的选择,精准触达 每位客户。

简单五步,轻松搞定邮件营销。

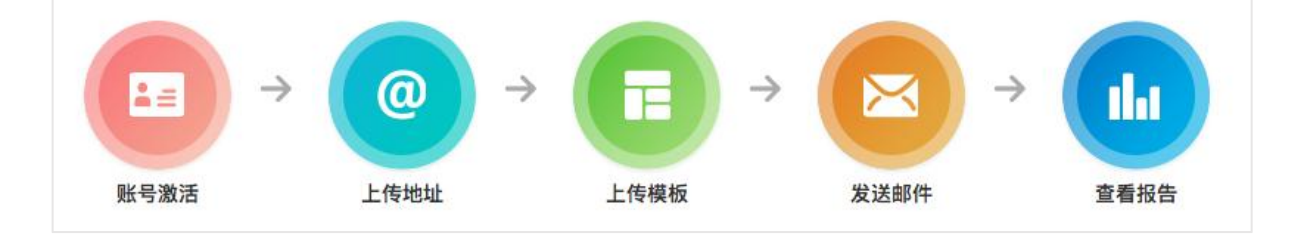

## 2 账号激活

在使用系统之前, 您需要先操作账号激活, 只能激活完成后, 才能进行使用。 账号激活包含两种方式, 您可以选择使用自有域名作为发件地址(推荐使用此种 方式, 自有域名能有效提升邮件到达率和打开率), 也可以选择使用新网提供的 发送地址。

使用自有域名作为发送地址(推荐)

1. 账号类型

选择账号类型,点击确定按钮。

| 亲斤 区 ∞                                                                                   |                                       |                  |   |      | 北京新网数码信息技术有限公司 |
|------------------------------------------------------------------------------------------|---------------------------------------|------------------|---|------|----------------|
| 1 账号类                                                                                    | •                                     | 账号激活             | 0 | 激活完成 |                |
| <ul> <li>         ・ 温馨提示:         <ul> <li>1、推荐使用</li> <li>2、使用自主</li> </ul> </li> </ul> | 自主域名,能够有效提<br>域名,日发送量限制高 <sup>。</sup> | 升邮件到达率<br>于系统默认域 |   |      |                |
|                                                                                          | ● 使用自有域名作为发<br>● 使用云推送提供的发<br>● 定     | 党送地址(推荐)<br>党送地址 |   |      |                |

2. 账号激活

Kinnet

添加发信域——》配置发信域——》检验发信域解析是否生效——》激

活发信域

|                                                                      | 新号激活 3 激活完成                                                                       |                                |        |                    | 返回 |
|----------------------------------------------------------------------|-----------------------------------------------------------------------------------|--------------------------------|--------|--------------------|----|
| 温馨提示:<br>1、清填写您的自有域名,并能支持<br>2、建议添加与企业邮箱域名不同的<br>3、添加的域名请确认未配置mxi已多。 | 域名DNS的配置,以便后期先成域名的验证<br>二级域名,以免引起企业邮箱收信异常,例如企业域名量。<br>8、百时该域名必配项mx记录将出现中央,造成无法通过的 | est.com,云推送添加的域名是send.tec<br>验 | st.com |                    | ~  |
| 域名                                                                   | 请输入域名                                                                             |                                | 添加     |                    |    |
| 域名                                                                   | 创建时间                                                                              | 是否验证                           | 域类型    | 操作                 |    |
| send.test.com                                                        | 2019-03-08 15:52:06                                                               | 否                              | 个人     | 修改 配置信息 检验 激活此域 删除 |    |

 添加发信域,需要填写您真实的域名,并验证解析,建议使用企 业邮箱的二级域名,以免引起企业邮箱收信异常,如您的企业邮

箱域名是 test.com,添加发信域时,可以填写 send.test.com。

| 1 账号类型                                                                                            | 2 账号激活         3 激活完成                                                                  |                                         |
|---------------------------------------------------------------------------------------------------|----------------------------------------------------------------------------------------|-----------------------------------------|
| <ul> <li>温馨提示:</li> <li>1、请填写您的自有域名,并指</li> <li>2、建议添加与企业邮箱域名不</li> <li>3、添加的域名请确认未配置m</li> </ul> | 支持域名DNS的配置,以便后期完成域名的验证<br>同的二级域名,以免引起企业邮箱收信异常,例如企业域名<br>rì己录,否则该域名必配项mxì己录将出现冲突,造成无法通) | 是test.com,云推送添加的域名是send.test.com<br>过校验 |
| 域名                                                                                                | send.test.com                                                                          | 滅                                       |

2) 配置发信域,发信域添加成功后,需要进行发信域配置,点击"配

置信息",系统会根据添加的发信域自动生成解析记录值,将解析

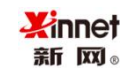

#### 记录值添加至域名 DNS 解析平台。

|        | T 2014                      |                                                                                                    |
|--------|-----------------------------|----------------------------------------------------------------------------------------------------|
| SPF    | sena.test.com               | v=sp11 include:spt.sendcloud.org ~all                                                                                                    |
| *DKIM  | maildomainkey.send.test.com | k=rsa;p=MIGfMA0GCSqGSlb3DQEBAQUAA4GNADCBlQKBgQDS9mCoP9TiO74vOm<br>MZZPFigy80<br>1zAQnC65rQoDOoCUqZh0IBNJU3EyVI26ZKNyykLFhfZlqSqRT+6CRNVSJ3y26sJ7 |
| DMARC  | dmarc sand                  | ZbCnCy0rRhelV1BdEE6QWd1i0zMJ+7wMsjd+5z4uXWQWRrYYt5syF3NseB9yPXtt                                                                                 |
| DIMARC | _unarc.senu                 | v=uMARC1,p=none,rur=maiito.omarc@seno.test.com,rua=maiito.omarc_report@seno.tes<br>.com                                                          |
| ★MX    | send.test.com               | mx.sendcloud.org                                                                                                    |
| 1 温馨說  | 志:                          | ~                                                                                                    |
| 1、下    | 面列表中给出了发信城每个配置项正确配置参数值      | 直涛核对您域名各个配置项参数值和下表中对应的参数值是否一致,如果不一致将导致域验证失败                                                                                                    |

3) 填写完发信域 DNS 解析后,点击"检验",如配置信息匹配成功

则显示图一,配置信息匹配不成功则显示图二。

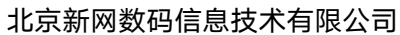

| 域名状 | 态 [已通过]                                                                        |            | ×  |
|-----|--------------------------------------------------------------------------------|------------|----|
| *   | rSPF                                                                           | 已通过        |    |
| *   | r DKIM                                                                         | 已通过        |    |
| D   | MARC                                                                           | 已通过        |    |
| *   | rMX                                                                            | 已通过        |    |
|     | <ul> <li>温馨提示:</li> <li>1.域名DNS配置和验证不会即时生效,可能需要几十分钟或厂时间未生效,请联系客服咨询。</li> </ul> | 、<br>心时。若长 | ~  |
|     |                                                                                |            |    |
|     |                                                                                |            | 关闭 |
| 域名状 | 态 [未通过]                                                                        |            | ×  |
| *   | SPF                                                                            | 未通过        |    |
| •   | DKIM                                                                           | 未通过        |    |
| D   | MARC                                                                           | 未通过        |    |
| •   | <b>K</b> MX                                                                    | 未通过        |    |
|     | <ul> <li>温馨提示:</li> <li>1.域名DNS配置和验证不会即时生效,可能需要几十分钟或/时间未生效,请联系客服咨询。</li> </ul> | 小时。若长      | ~  |
|     |                                                                                |            | 关闭 |

4) 发信域通过域名解析校验后,点击"激活此域",完成账号激活操作。发信域在激活前,可进行修改、删除操作,一旦激活,不能

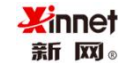

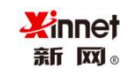

再修改发信域信息,只能进行重新激活账户。

5) 激活完成后,显示设置成功的发信域。

| <ul> <li>這醫提示:</li> <li>1、如果您需要更改隊号类型,请点击"重新激活账户"按钮</li> </ul> |                     |      |     |
|----------------------------------------------------------------|---------------------|------|-----|
| 域名                                                             | 创建时间                | 是否验证 | 域类型 |
| send.test.com                                                  | 2019-03-08 14:49:59 | 是    | 个人  |

#### ▶ 使用云推送提供的发送地址

选择账号类型,点击"确定",系统自动激活帐号无需设置,激活完成后,

请重新登录账号。

| 1 账号类型 2 账号                                                                           | 激活                  | 激活完成 |      |    |
|---------------------------------------------------------------------------------------|---------------------|------|------|----|
| <ul> <li>温馨提示:</li> <li>1、推荐使用自主域名,能够有效提升邮件到</li> <li>2、使用自主域名,日发送量限制高于系统默</li> </ul> | 达率                  |      |      |    |
| <ul> <li>○ 使用自有域名作为发送地址</li> <li>○ 使用云推送提供的发送地址</li> <li>确定</li> </ul>                | : (推荐)<br>:         |      |      |    |
| 1 账号类型 2 账号激活                                                                         | 3 激活完成              |      | 重新激活 | 胀户 |
| <ul> <li>温馨提示:</li> <li>1、如果您需要更改账号类型,请点击"重新激活账户"按钮</li> </ul>                        |                     |      |      | ~  |
| 域名                                                                                    | 创建时间                | 是否验证 | 域类型  |    |
| xsplusbest.com                                                                        | 2019-02-27 17:46:05 | 是    | 系统内置 |    |

▶ 重新激活账号

如您需要更改账号类型,请点击页面右上角"重新激活账号"按钮,重新激活账户后,配置过的域名会被删除,当前的任务报告将停止更新。

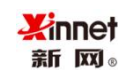

## 3 上传邮件地址

支持批量导入、手动批量添加收件人两种添加地址方式,并支持地址分组管

#### 理,以及根据每次发送任务自动归纳地址分类。

| <ul> <li>所有到达地址</li> <li>0</li> <li>号出 查看</li> </ul> | 所有打开地址<br>① 0<br>号出 查看 | 所有点击地址<br>0<br>导出 查看 | 所有退订地址<br>0<br>导出 查看 |                   | 所有订阅地址   |      |
|------------------------------------------------------|------------------------|----------------------|----------------------|-------------------|----------|------|
| 收件人列表                                                |                        |                      |                      |                   |          |      |
| <ul><li>     温馨提示:     1、为了方便您管理地址,系统在地址 </li></ul>  | 上上传时会自动去掉重复的地址数据       |                      |                      |                   |          | ~    |
| 批量导入 添加收件人 所有分组                                      |                        |                      |                      |                   |          | € 刷新 |
| 列表名称                                                 | 所属分组                   |                      | 总数                   | 创建时间              | 操作       |      |
| 测试列表                                                 |                        |                      | 3                    | 2019/3/8 10:29:49 | 导出 查看 删除 |      |
| « < 1 > »                                            |                        |                      |                      |                   |          |      |

## 3.1 收件人列表

您可以选择批量导入或者手动添加收件人,上传后,支持导出、查看、删除。

▶ 批量导入

支持上传 CSV 和 TXT 格式的地址列表,上传成功后自动过滤重复地址。

| Xin | net  |
|-----|------|
| 亲斤  | XX ® |

| 批量导入                                                                                                    |     | 2  | C |
|----------------------------------------------------------------------------------------------------|-----|----|---|
| 列表名称•                                                                                                    |     |    |   |
| 列表名称                                                                                                    |     |    |   |
| 分组名称                                                                                                    |     |    |   |
|                                                                                                    | 请选择 | •  |   |
| 选择文件•<br><b>浏览</b> 未选择文件。<br>示例文件下载 csv, txt                                                                                               |     |    |   |
| <ul> <li>温馨提示:</li> <li>1,支持csv和txt格式的地址列表</li> <li>2,csv格式的第一行是字段定义,不要删除,您所提交的地址请从第二行开!</li> <li>3,txt格式的仅是一行一个地址,不支持逗号分割的其他字段</li> </ul> | 冶添加 | *  |   |
|                                                                                                    |     |    |   |
|                                                                                                    | 上传  | 取消 |   |

▶ 添加收件人

可添加多个收件人地址,每行一个收件人地址,最多添加 20 个地址。

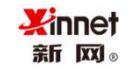

| 添加收件人                                                                | ×     |
|----------------------------------------------------------------------|-------|
| 邮件地址•                                                                |       |
| 请填写邮件地址如:user@server.com                                             |       |
| 注:1,如添加多个电子邮件地址,请按回车分行录入<br>2,此处只能添加不超过20个电子邮件地址,更多请用批量导入方式<br>列表名称• |       |
| 列表名称                                                                 |       |
| 分组名称                                                                 |       |
|                                                                      | 请选择 👻 |
|                                                                      |       |
|                                                                      | 保存取消  |

## 3.2 分组管理

为了方便您对地址进行管理,提供分组功能,可以根据不同的业务场景设置

分组管理。

| 分组管理 |                    |           |      |
|------|--------------------|-----------|------|
| 新識分组 |                    |           | ♀ 刷新 |
| 分组名称 | 创建时间               | 操作        |      |
| 测试分组 | 2019/3/12 16:21:50 | 查看 重命名 删除 |      |
|      |                    |           |      |

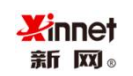

## 4 设置发送的邮件模板内容

### 4.1 模板管理

▶ 新建模板

支持上传模板,在线编辑,可视化拖拽三种模式创建模板,可视化拖拽模板 除了提供自定义模板外,还提供了模板市场功能。

| 模板管理                            |                                                               |                   |                             |  |
|---------------------------------|---------------------------------------------------------------|-------------------|-----------------------------|--|
| ←返回                             |                                                               |                   |                             |  |
|                                 | 上传模板zip包                                                      | 在线编辑模板内容          | 可视化拖拽模板                     |  |
|                                 | Zip<br>分子                                                     |                   | -<br>☆<br> -                |  |
|                                 | 将图片目录images和模板文件index.html<br>一起压缩成zip压缩包后上传,请按照此<br>命名规则上传。  | 所见即所得,简单方便。       | 通过鼠标拖拽、编辑就可以生成个性化的<br>邮件模板。 |  |
| 您发送个性化邮件时,需要用<br>例如:将 姓名:您好,欢迎您 | ([)符号代替您模板页面的个性化内容<br>(石临 公司名称   写成 {(]): 您好,欢迎您莅临 {(}) ! 即可: | 將指定位置替换成相应的个性化内容。 |                             |  |

1. 上传模板 zip 包

1)填写模板名称,模板主题,上传模版 zip 包,点击"确定"按钮即 可上传。

| 打包上传模板                                                                                                    |
|----------------------------------------------------------------------------------------------------|
| <ul> <li>温馨提示:</li> <li>您发送个性化邮件时,需要用(())符号代替您模板页面的个性化内容</li> <li>目前个性化内容支持2个, ((name))表示收件人姓名, ((gender))表示收件人性别</li> <li>要使用个性化内容,您所上传的地址列表必须要有对应的字段,比如姓名和性别</li> </ul> |
| 模板名称•                                                                                                    |
| 模板名称                                                                                                    |
| <b>主题</b> ▪ (提示:用此模板发送邮件的主题)                                                                                                    |
| 主題                                                                                                    |
| 上传模板zip包<br>浏览 未选择文件。<br>将图片目录images和模板文件index.html一起压缩成zip压缩包后上传,请按照此命名规则上传。<br>温馨提示:zip压缩包大小不超过1M,文件index.html不超过100K效果最佳,图片目录images里的图片必须英文命名,图片类型支持png、jpg、glf。       |

说明:图片文件需要放到一个文件夹里,文件夹命名为 images。html 文件

#### 命名为 index.html。

#### 示例如下:

Xinnet 新 网₀

| 🙀 问卷调查通知信.zip                         | (离购买许可只乘                  | [5天了)    |                                               |               |             |       |
|---------------------------------------|---------------------------|----------|-----------------------------------------------|---------------|-------------|-------|
| 文件(F) 命令(C) 工                         | 具(S) 收藏夹(C                | )) 选项(N) | 帮助(H)                                         |               |             |       |
| 703 (1)<br>添加 解压到                     | <ul> <li>図試 査者</li> </ul> |          | <ul> <li>              查找 向导      </li> </ul> | (i)<br>信息 扫描病 | ■ 三<br>清 注释 | 自解压格式 |
| 1 1 1 1 1 1 1 1 1 1 1 1 1 1 1 1 1 1 1 | 通知信.zip - ZIP             | 压缩文件,解   | 跑大小为 63,608 字节                                | 5             |             |       |
| 名称                                    | 大小                        | 压缩后大小    | 美型                                            | 修改时间          | CRC32       |       |
| <b>.</b>                              |                           |          | 文件夹                                           |               |             |       |
| 퉬 images                              |                           |          | 文件夹                                           | 2020/2/25 12  |             |       |
| 💣 index.html                          | 5,400                     | 1,971    | 360 se HTML Do                                | 2020/2/25 13  | 4E288328    |       |
|                                       |                           |          |                                               |               |             |       |

- 2. 在线编辑模板内容
  - 1) 输入模板名称和模板主题,填写模板内容即可。

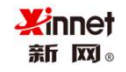

| 新建模板                                                                                                    |   |
|----------------------------------------------------------------------------------------------------|---|
| ▲ 温馨穩示:<br>您发送/性化邮件时,需要用%%符号代替您模板页面的个性化内容<br>目前个性化内容支持2个,%usemame%表示或件人姓名,%gender%表示或件人性别<br>要使用个性化内容,您所上传的地址列表必须要有对应的字段,比如姓名和性别 | ~ |
| 模板名称"                                                                                                    |   |
| 横板名称                                                                                                    |   |
| <b>主题"</b> (提示:用此模板发送邮件的主题)                                                                                                    |   |
| 主题                                                                                                    |   |
|                                                                                                    | ٠ |
|                                                                                                    |   |
|                                                                                                    |   |
|                                                                                                    |   |
|                                                                                                    |   |

3. 可视化拖拽模板

1)您可以根据使用场景,选择对应模版,模版支持自定义修改头部、

正文、底部等信息。

| < | 输入模板的名字                                       |                                                                                                    |                                                                                                  | 预览 保存 帮助                                                |
|---|-----------------------------------------------|----------------------------------------------------------------------------------------------------|--------------------------------------------------------------------------------------------------|---------------------------------------------------------|
|   | Salepush                                      | 个人信息 空间 关于我们 <b>联系我们</b>                                                                                                    | 头部 正                                                                                             | 文体 底部                                                   |
|   | Salepush                                      | 古推送邮件模板     武法的力于提供简单易用、高效精准的邮件发     加速是一致简单员活、高效易用的电子邮件发     动感性网络爆定性如可扩展性的邮件放     动物。和能达是哪般性吃实现通知邮件、等     动的。     和能是mereedededededededededededededededededed | 头部模板 1<br>头部模板 3<br>3 June 4 - 4 - 4<br>头部导航栏<br>● 14 June 4 - 4 - 4 - 4 - 4 - 4 - 4 - 4 - 4 - 4 | 头部模板 2<br>3 - per = = = = = = = = = = = = = = = = = = = |
|   | 关于我们<br>云描这是一数简单灵活、高效易用的电子邮件发送服<br>务,为您提供高稳定性 | 联系我们<br>地社:北京经济技术开发区地盛西路1号<br>Email:marketing@xinnet.com                                                                                                    |                                                                                                  |                                                         |

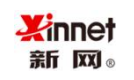

模板市场

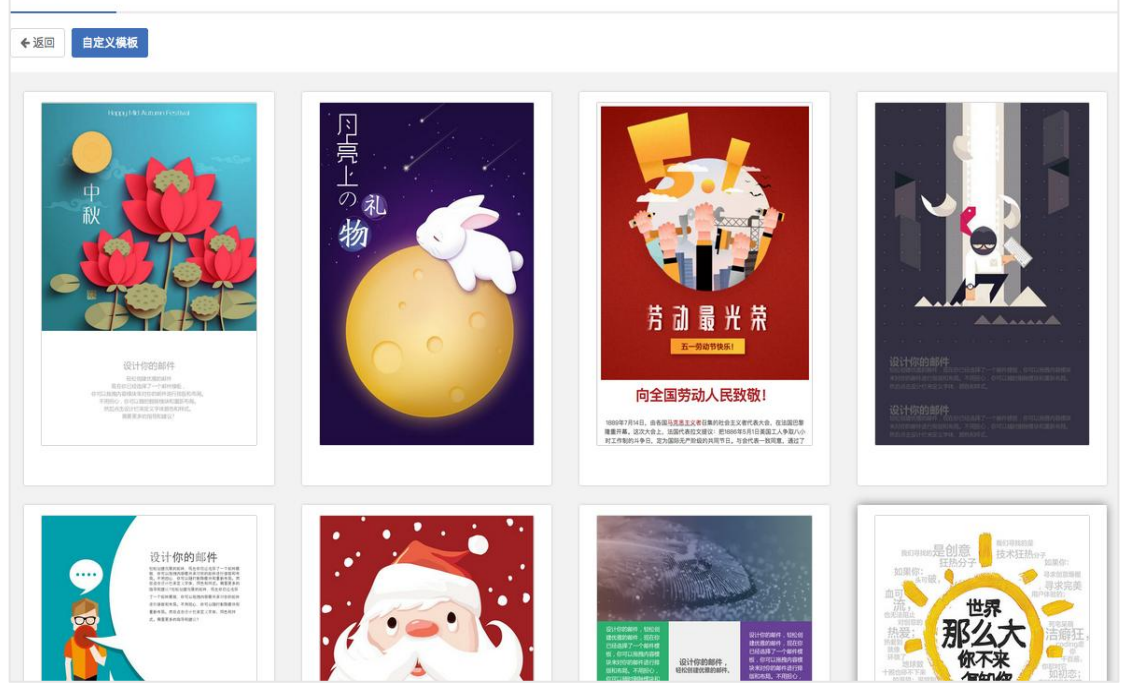

#### ▶ 模板预览

#### 点击预览按钮,查看模板的显示效果,所见即所得

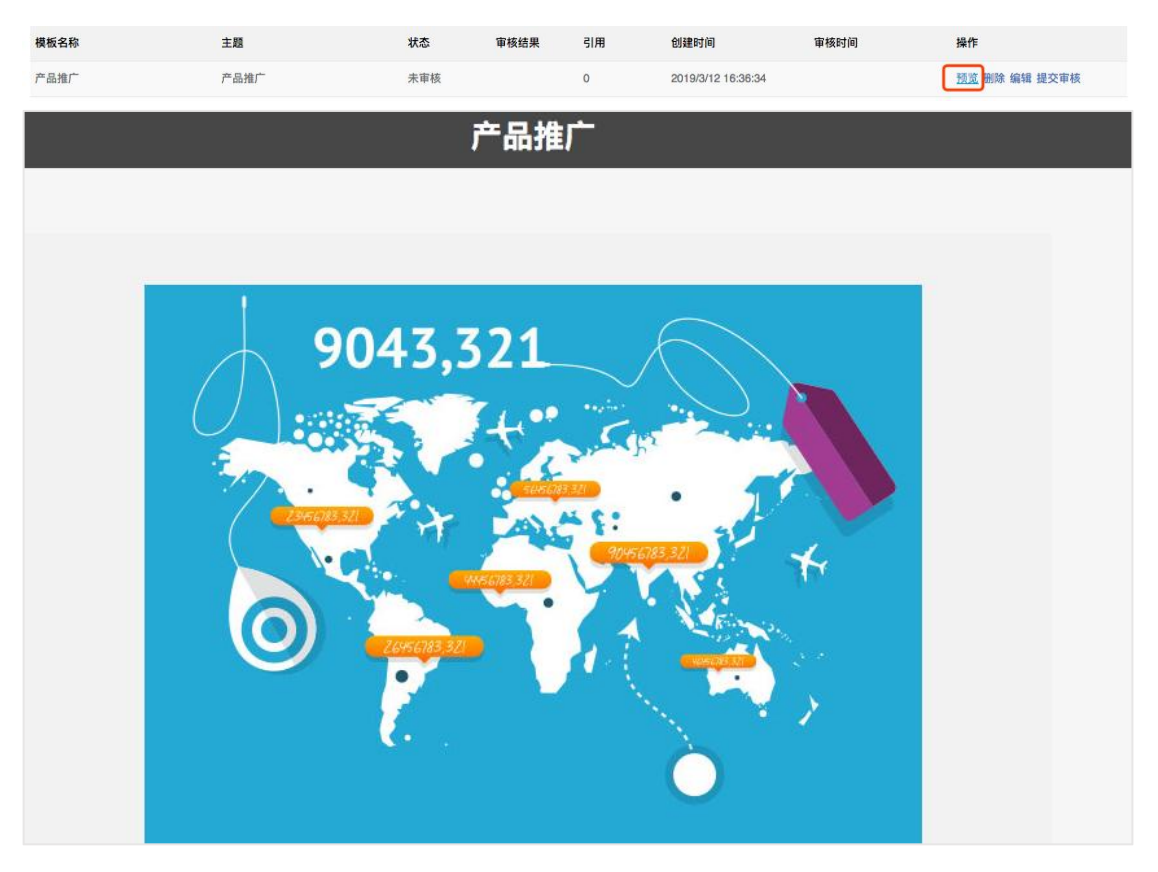

▶ 模板编辑

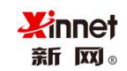

仅支持编辑未提交审核的模板。

| 模板名称 | 主题   | 状态  | 审核结果 | 引用 | 创建时间               | 审核时间 | 操作         |
|------|------|-----|------|----|--------------------|------|------------|
| 产品推广 | 产品推广 | 未审核 |      | 0  | 2019/3/12 16:36:34 |      | 预览删除编辑提交审核 |
| 会议邀请 | 会议邀请 | 审核中 |      | 0  | 2019/3/12 16:35:54 |      | 预览 删除      |

#### ▶ 模板审核

您创建完邮件模板后,需要点击提交审核,只有审核通过后的模板,才可以

使用。

| 模板管理                                                                                                    |      |      |      |    |                    |                    |               |  |  |
|----------------------------------------------------------------------------------------------------|------|------|------|----|--------------------|--------------------|---------------|--|--|
| <ul> <li>▲ 温馨提示:</li> <li>1、为了方便您灵活的创建推送任务, 谦您在模板创建成功后点击"提交审核",模板审核成功后即可使用</li> <li>2、为了提升您的营销效果,我们提供个性化邮件服务</li> <li>3、您可以点击预览,查看您模板的效果</li> <li>4、模板审核时间:工作日9:00-18:00</li> </ul> |      |      |      |    |                    |                    |               |  |  |
| 新建模板                                                                                                    |      |      |      |    |                    |                    | ♡ 刷新          |  |  |
| 模板名称                                                                                                    | 主题   | 状态   | 审核结果 | 引用 | 创建时间               | 审核时间               | 操作            |  |  |
| 产品推广                                                                                                    | 产品推广 | 未审核  |      | 0  | 2019/3/12 16:36:34 |                    | 预览 删除 编辑 提交审核 |  |  |
| 会议邀请                                                                                                    | 会议邀请 | 审核中  |      | 0  | 2019/3/12 16:35:54 |                    | 预览 删除         |  |  |
| 节日快乐                                                                                                    | 节日快乐 | 审核成功 |      | 0  | 2019/3/8 10:33:26  | 2019/3/11 17:21:49 | 预览 删除         |  |  |

### 4.2 个性化邮件发送方法

▶ 以在线编辑模板内容为例:

点击"新建模板",自定义个性化内容(支持多个),如果使用姓名字段, 需要填写为%username%,性别字段需要填写为%gender%,除这2个字段 外,其他字段自定义为英文小写字母即可(不支持中文)。示例如下:

注:个性化内容既支持添加至邮件主题,也支持添加至邮件正文。

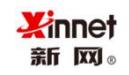

| 模板名称*                                         |         |
|-----------------------------------------------|---------|
| test                                          |         |
| <b>主题</b> • (提示:用此模板发送邮件的主题)                  |         |
| test                                          |         |
|                                               |         |
|                                               | <b></b> |
| 尊敬的 <mark>%username%%gender%%date%</mark> 您好: |         |
| 感谢您选择新网云推送服务,您的支持是我们前进的最大动力!                  |         |
|                                               |         |
|                                               |         |
|                                               |         |
|                                               |         |
|                                               |         |
| 确定 返回                                         |         |

上传地址列表,需要使用批量导入地址功能才可以实现发送个性化邮件。点击批 量导入后,下载 csv 模板,填写要发送的邮件地址,姓名、性别,以及其他自 定义信息。

| Salepush |   |          |                                                                     |     |    |
|----------|---|----------|---------------------------------------------------------------------|-----|----|
| 番 用户中心   | ~ |          | 批量导入                                                                |     | ×  |
| 用户概况     |   | 所有到达地    | 列表名称•                                                               |     |    |
| 账号激活     |   | 3 1,529  | 列表名称                                                                |     |    |
| 子账号管理    |   | 导出 查看    | 分组名称                                                                |     |    |
| 消费明细     |   | 收件人列表    |                                                                     | 请选择 | •  |
| 修改密码     |   |          | 选择文件•                                                               |     |    |
| 信誉度      |   | ▲ 温馨提示:  | 选取文件 木选择文件<br>示例文件下载 csv, txt                                       |     |    |
| ☞ 地址管理   | ~ | 1、为了方便您管 | 温馨提示:                                                               |     | ~  |
| 收件人列表    | _ | 批量导入添加收付 | 1,支持csv和ltxt格式的地址列表                                                 |     |    |
| 分组管理     |   |          | 2,csv格式的第一行是字段定义,不要删除,您所提交的地址请从第二行开<br>3.tx核式的仅是一行一个地址,不支持语是分割的其他字段 | 始添加 |    |
| ✿ 服务     | ~ | 列表名称     | איז בסואלטומ גרב שאראי די שישא די בנו שאארשאני                      |     |    |
| 模板管理     |   | 20240222 |                                                                     |     |    |
| 网站订阅     |   | 123      |                                                                     | 上传  | 取消 |
|          |   | cs1226   |                                                                     |     |    |

填写地址模版时,表头字段除邮件地址、姓名、性别字段需要填写中文外,其他 自定义字段需要填写"英文小写字母"(不支持中文),示例如下:

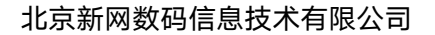

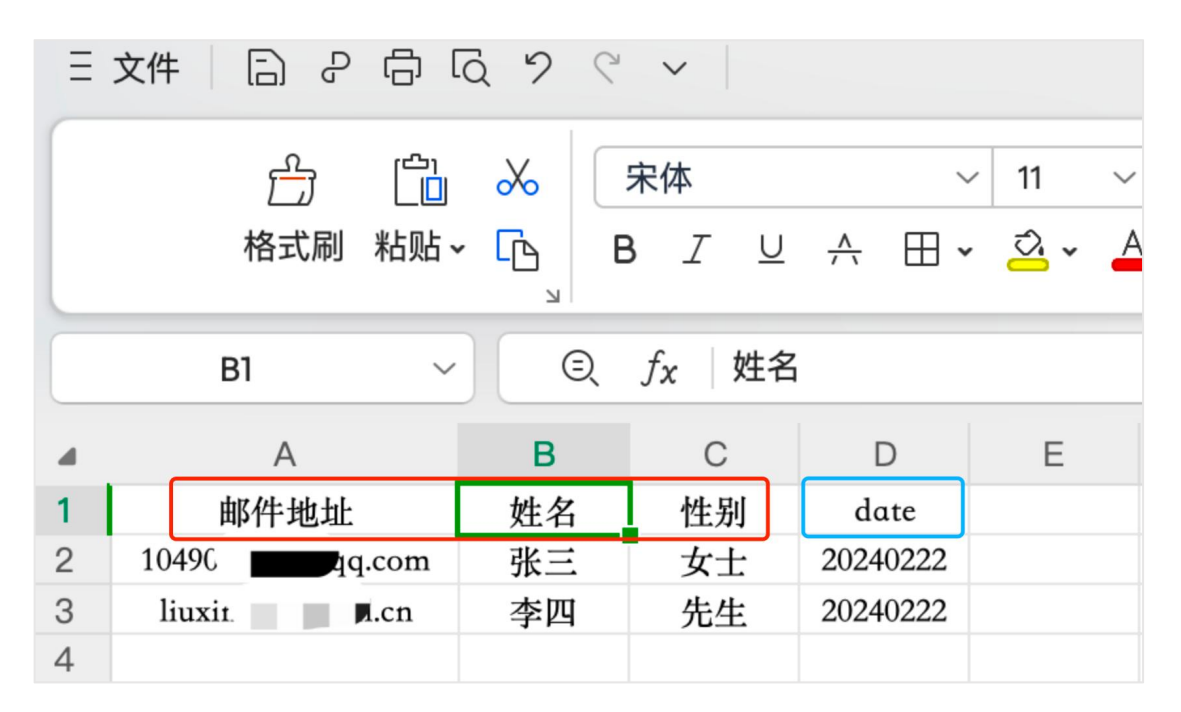

点击推送邮件,新建任务,任务创建完成后,点击预览查看,最后点击发送,发

送后显示如下:

| 🔀 Salepush                | 新建任务                                                     |
|---------------------------|----------------------------------------------------------|
| 希用户中心 → 推送邮件              | 剩余可发邮件数量: 7079                                           |
| 账号激活                      | 任务名称                                                     |
| 子账号管理 1、领 2、例             | 非发送<br>"收件人列表<br>请选择 ▼                                   |
| 消费明细 3、危 4、危 4、危 4、危      | 以在正式 保存后,系统会滤掉收件人列表中含有的退订地址 保存后,系统会滤掉收件人列表中含有的退订地址       |
| 5、危                       | •                                                        |
| ☞ 地址管理 > 新建任务             | 邮件主题                                                     |
| 收件人列表 任务名称、               | *发件人 请输入您的发件人信息,例如:云推送 <yun@xinnet.com></yun@xinnet.com> |
| test<br>D: 1003403        | 回复地址 请输入需要收到对方回复信件的邮箱地址,如不需要回复,可不填写                      |
| 测试发件人<br>模板管理 ID: 1003115 | 启用回执                                                     |
| 网站订阅 测试发件人<br>ID:1003119  | <ul> <li></li></ul>                                      |
| ① 123<br>触发邮件 ID: 1002950 | 2、保存后,系统会遮掉收件人列表中含有的退订地址                                 |
|                           |                                                          |
| 任务报告。                     | 保存    关闭                                                 |

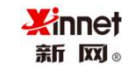

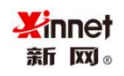

尊敬的张三女士20240222您好:

感谢您选择新网云推送服务,您的支持是我们前进的最大动力!

点击这里取消订阅 click to unsubscribe

## 5 推送邮件

推送邮件支持新建任务,预览任务,复制任务,测试任务,发送任务等功能。

| 推送邮件                                                                                                    |                                                                                        |                                             |      |      |     |      |            |       |
|----------------------------------------------------------------------------------------------------|----------------------------------------------------------------------------------------|---------------------------------------------|------|------|-----|------|------------|-------|
| <ul> <li>温馨提示:</li> <li>1、保存并非发送,您可</li> <li>2、保存后,系统会波排</li> <li>3、您可以在正式发送前</li> <li>4、您可以通过点击发送</li> <li>5、您可以在任务发送前</li> </ul> | 以查看推送邮件任务列表对任务<br>收件人列表中含有的退订地址<br>,点击测试,发送到您指定的邮<br>,选择您任务的发送的时间(立乱<br>删除任务,定时任务需要在发送 | 进行测试、发送或者删除<br>箱查看邮件显示效果<br>[或定时]<br>前5分钟删除 |      |      |     |      |            | ~     |
| 新建任务                                                                                                    |                                                                                        |                                             |      |      |     |      |            | ♀ 刷新  |
| 任务名称                                                                                                    | 起止时间                                                                                   | 收件人列表                                       | 邮件模板 | 主题   | 发送量 | 发送状态 | 操作         |       |
| 测试推送任务                                                                                                    | ж<br>ж                                                                                 | 测试列表                                        | 滑雪体验 | 滑雪体验 | 3   | 未发送  | 预览 复制 测试 划 | 发送 删除 |

▶ 新建任务

点击新建任务,输入任务名称,选择收件人列表和邮件模板,邮件主题,输 入发件人,回复地址等内容,点击保存,新建任务成功。

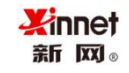

| 新建任务    |                                                | ×  |
|---------|------------------------------------------------|----|
| 剩余可发邮件数 | <b>(量:10000</b>                                |    |
| •任务名称   | 测试推送任务                                         |    |
| •收件人列表  | 测试列表(3)                                        | •  |
|         | 备注: 括号中显示的数字是收件人地址数量<br>保存后,系统会滤掉收件人列表中含有的退订地址 |    |
| •邮件模板   | 滑雪体验                                           | -  |
| •邮件主题   | 滑雪体验                                           |    |
| •发件人    | test@xinnet.com                                |    |
| 回复地址    | test@xinnet.com                                |    |
|         | :<br>牛非发送,您可以查看推送邮件任务列表对任务进行测试、发送或者删除          | ~  |
| 2、保存机   | 后,系统会逮掉收件人列表中含有的退订地址                           |    |
|         |                                                |    |
|         | 保存                                             | 关闭 |

#### ▶ 预览任务

点击预览,显示任务发送的内容,确认效果后,可进行任务发送。

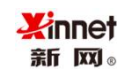

北京新网数码信息技术有限公司

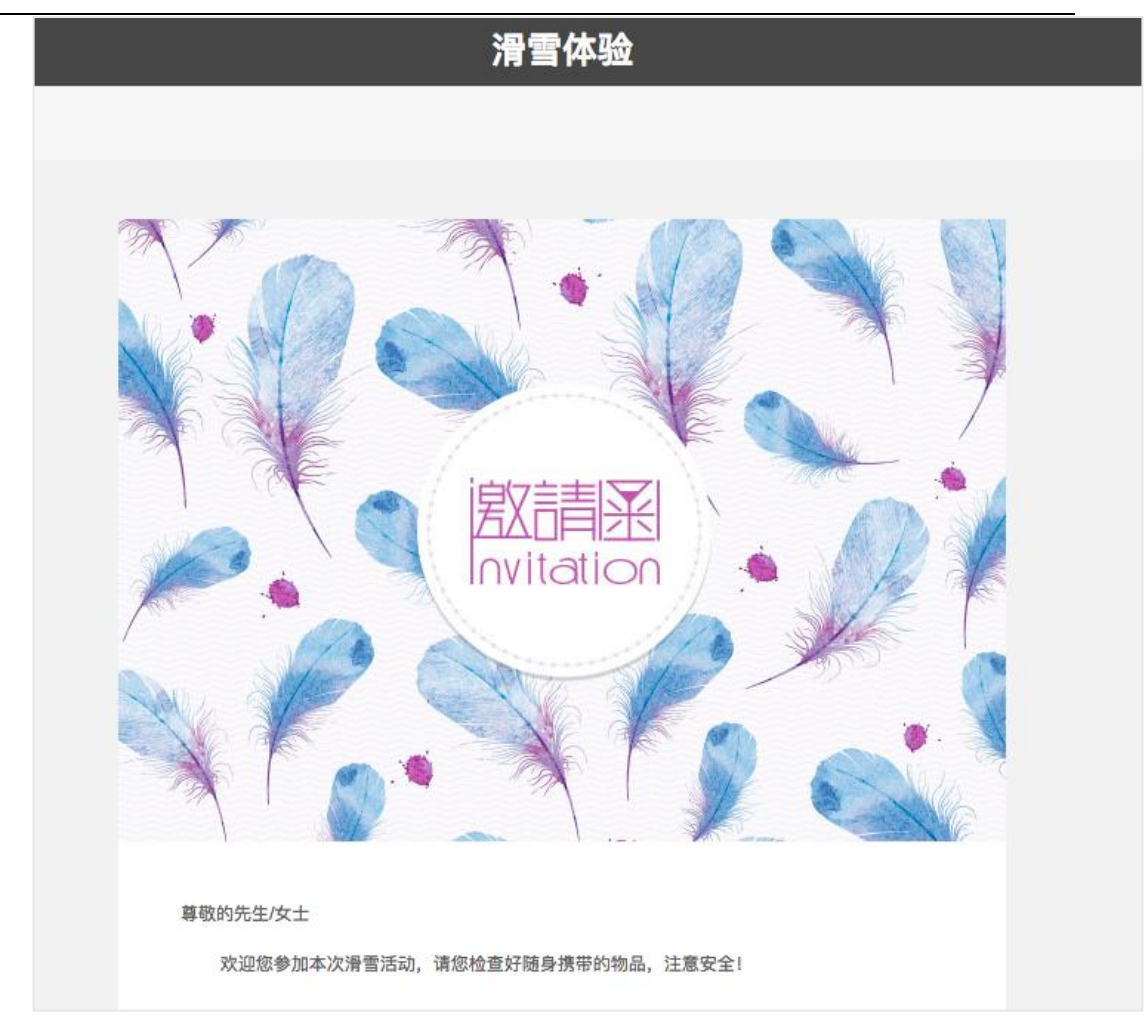

▶ 复制任务

点击复制,弹出当前任务窗口,如需修改可编辑相应字段,无需修改,直接 保存即可,任务列表会显示复制后的任务。

| 新建任务   |        |       |      |      |     |      |          | ♀ 刷新 |
|--------|--------|-------|------|------|-----|------|----------|------|
| 任务名称   | 起止时间   | 收件人列表 | 邮件模板 | 主题   | 发送量 | 发送状态 | 操作       |      |
| 测试推送任务 | 从<br>至 | 测试列表  | 滑雪体验 | 滑雪体验 | 3   | 未发送  | 预览复制测试发送 | 删除   |

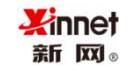

| 新建任务                                                                                                    |                                        |                    |                  |                           |      |      |             | ×   |
|----------------------------------------------------------------------------------------------------|----------------------------------------|--------------------|------------------|---------------------------|------|------|-------------|-----|
| 剩余可发邮件数                                                                                                    | 收量:10000                               |                    |                  |                           |      |      |             |     |
| •任务名称                                                                                                    | 测试推送信                                  | E务                 |                  |                           |      |      |             |     |
| •收件人列表                                                                                                    | 测试列表(                                  | 3)                 |                  |                           |      |      | *           |     |
|                                                                                                    | 备注:括号中<br>保存后,                         | 显示的数字是w<br>系统会滤掉w  | 文件人地址数<br>文件人列表中 | 改量<br>中含有的退订 <sup>1</sup> | 也址   |      |             |     |
| •邮件模板                                                                                                    | 滑雪体验                                   |                    |                  |                           |      |      | •           |     |
| *邮件主题                                                                                                    | 滑雪体验                                   |                    |                  |                           |      |      |             |     |
| *发件人                                                                                                    | test@xinn                              | et.com             |                  |                           |      |      |             |     |
| 回复地址                                                                                                    | test@xinn                              | et.com             |                  |                           |      |      |             | ]   |
| 礼馨提示     1、保存     2、保存     2、保存     1     1     1     1     1     1     1     1     1     1     1     1     1     1     1     1     1     1     1     1     1     1     1     1     1     1     1     1     1     1     1     1     1     1     1     1     1     1     1     1     1     1     1     1     1     1     1     1     1     1     1     1     1     1     1     1     1     1     1     1     1     1     1     1     1     1     1     1     1     1     1     1     1     1     1     1     1     1     1     1     1     1     1     1     1     1     1     1     1     1     1     1     1     1     1     1     1     1     1     1     1     1     1     1     1     1     1     1     1     1     1     1     1     1     1     1     1     1     1     1     1     1     1     1     1     1     1     1     1     1     1     1     1     1     1     1     1     1     1     1     1     1     1     1     1     1     1     1     1     1     1     1     1     1     1     1     1     1     1     1     1     1     1     1     1     1     1     1     1     1     1     1     1     1     1     1     1     1     1     1     1     1     1     1     1     1     1     1     1     1     1     1     1     1     1     1     1     1     1     1     1     1     1     1     1     1     1     1     1     1     1     1     1     1     1     1     1     1     1     1     1     1     1     1     1     1     1     1     1     1     1     1     1     1     1     1     1     1     1     1     1     1     1     1     1     1     1     1     1     1     1     1     1     1     1     1     1     1     1     1     1     1     1     1     1     1     1     1     1     1     1     1     1     1     1     1     1     1     1     1     1     1     1     1     1     1     1     1     1     1     1     1     1     1     1     1     1     1     1     1     1     1     1     1     1     1     1     1     1     1     1     1     1     1     1     1     1     1     1     1     1     1     1     1     1     1     1     1     1     1     1     1     1     1 | 示:<br>并非发送,您可!<br>后,系统会滤掉 <sup>i</sup> | 以查看推送邮件<br>收件人列表中音 | 牛任务列表ヌ<br>含有的退订♯ | 讨任务进行测计<br>也址             | 试、发送 | 或者删除 | ~           |     |
|                                                                                                    |                                        |                    |                  |                           |      |      |             |     |
|                                                                                                    |                                        |                    |                  |                           |      |      | 保存 关键       | 闭   |
| 新建任务                                                                                                    |                                        |                    |                  |                           |      |      |             | の刷新 |
| 任务名称                                                                                                    | 起止时间                                   | 收件人列表              | 邮件模板             | 主题                        | 发送量  | 发送状态 | 操作          |     |
| 测试推送任务                                                                                                    | ж<br>≆                                 | 测试列表               | 滑雪体验             | 滑雪体验                      | 3    | 未发送  | 预览 复制 测试 发送 | 删除  |
| 测试推送任务                                                                                                    | ж                                      | 测试列表               | 滑雪体验             | 滑雪体验                      | 3    | 未发送  | 预览 复制 测试 发送 | 删除  |

▶ 测试任务

点击测试, 输入收信地址, 可以看到邮件发送效果。

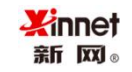

| 发送测试                        | × |
|-----------------------------|---|
| 请您输入单个邮件地址(每次测试会消耗一封使用量)    |   |
| example@xinnet.com,数据1,数据2, |   |
|                             |   |
| 测试                          | 闭 |

#### ▶ 发送任务

支持立即发送和定时发送,选择立即发送,任务会马上发送,如选择定时发

| 发送任务                                    | ×    |
|-----------------------------------------|------|
| <ul><li>○ 立即发送</li><li>○ 定时发送</li></ul> |      |
|                                         | 确认关闭 |

送,邮件会在指定时间发送。

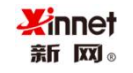

北京新网数码信息技术有限公司

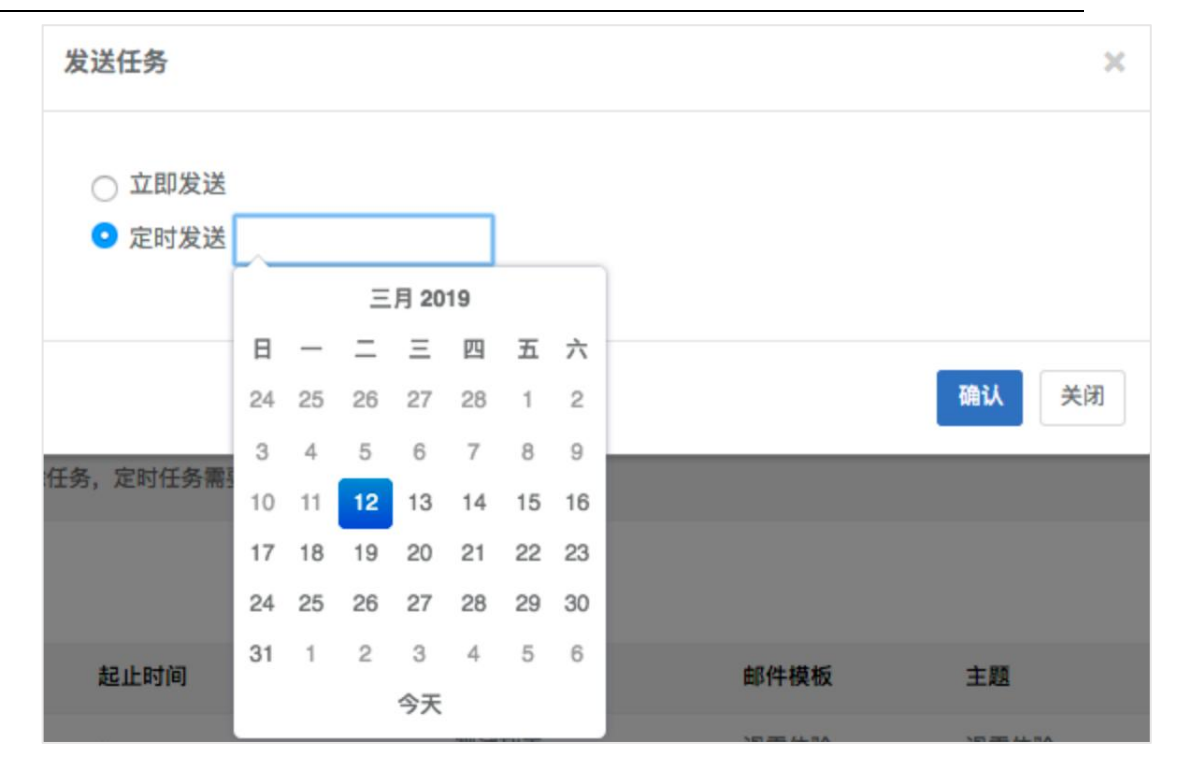

## 6 报表统计

## 6.1 任务报告

任务报告多维度统计发送任务,实时追踪发送状态,同时可以查看子帐号发送情况,点开某个任务查看具体任务到达情况,系统支持发送报告导出。

| 部 已完成 发送中 行                                                | 特发送 当前帐号                       | •                                        |                                |                                         |                                |                                                | SR                   |
|------------------------------------------------------------|--------------------------------|------------------------------------------|--------------------------------|-----------------------------------------|--------------------------------|------------------------------------------------|----------------------|
| <b>正式邮件</b><br>发<br><b>无务:测试推送任务</b><br>主题:滑雪体验<br>模板:滑雪体验 | ]建 2019-03-13<br>(送 2019-03-13 | 正式部件<br>任务: 313测试<br>主题:参观邀请<br>模板: 参观邀请 | 创建 2019-03-13<br>发送 2019-03-13 | 正式邮件<br>任务: 313测试<br>主题:参观邀请<br>模板:参观邀请 | 创建 2019-03-13<br>发送 2019-03-13 | <b>正式部件</b><br>任务: 313测试<br>主题:参观邀请<br>模板:参观邀请 | 创建 2019-03-1<br>发送 无 |
| 结                                                          | 東 2019-03-13                   |                                          | 结束 2019-03-13                  |                                         | 结束 2019-03-13                  |                                                | 结束:                  |
| 正式邮件 创 发                                                   | ]建 2019-03-13<br>送 无           | 正式邮件                                     | 创建 2019-03-12<br>发送 无          | 正式邮件                                    | 创建 2019-03-12<br>发送 无          |                                                |                      |
| E务: 313测试                                                  |                                | 任务:测试推送任务                                | 5                              | 任务: 测试推送任务                              | 务                              |                                                |                      |
| :题:参观邀请<br>!板: 参观邀请                                        |                                | 主题: 滑雪体验<br>模板: 滑雪体验                     |                                | 主题: 滑雪体验<br>模板: 滑雪体验                    |                                |                                                |                      |
|                                                            | 结束无                            |                                          | 结束无                            |                                         | 结束无                            |                                                |                      |

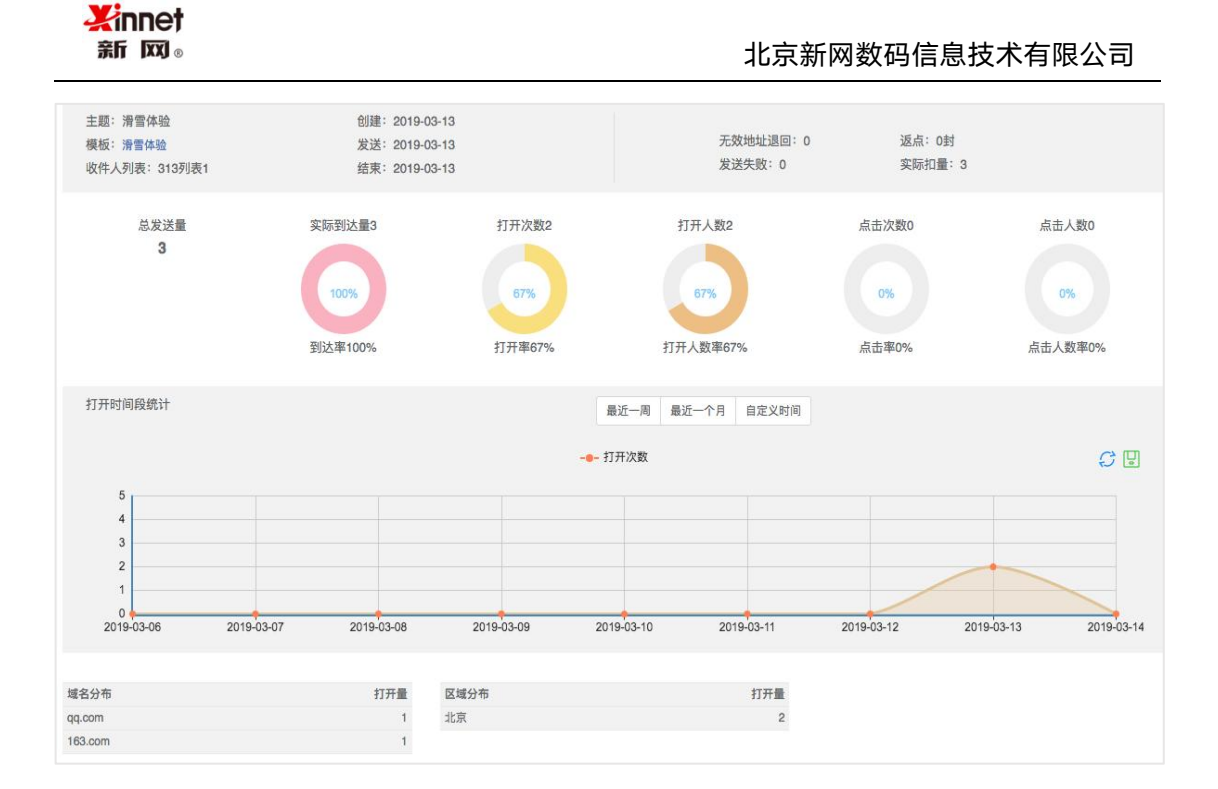

## 7 用户中心

### 7.1 用户概况

汇总了客户的基本产品情况,包括客户的开通时间,购买邮件总量、已消耗 总量,累计发送量,累计到达量,累计打开量,累计点击量等各个维度数数据的 汇总。

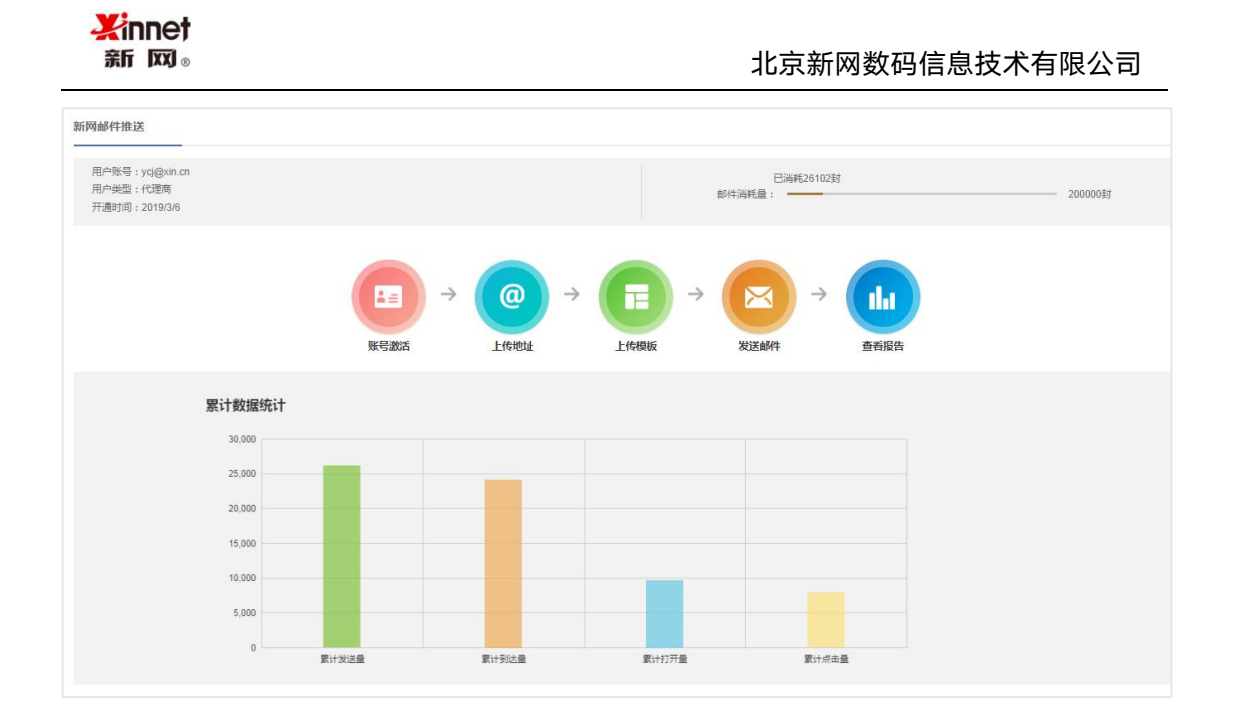

### 7.2 子账号管理

客户可以根据业务需要创建子账号,每个账号最多可创建15个子账号,子 账号不会共享主账号的配置信息,包括模板和地址列表。子账号自动激活和主账 号使用相同的发送地址。

▶ 新建子账号

登录帐号需要设置为邮件地址,子账号有效期可自行设置,分配点数不能大 于主帐号剩余点数。 <mark>¥innet</mark> ≋r ⊠₀

| 新建子账号 |                                                                          | ×    |
|-------|--------------------------------------------------------------------------|------|
| •帐号:  | 帐号 注:账号必须是邮箱地址                                                           |      |
| •密码:  | <ul> <li>密码</li> <li>注: 1、密码长度在6-20位之间</li> <li>2、密码必须含有字母和数字</li> </ul> |      |
| 过期时间: |                                                                          |      |
| 分配点数: | 不能大于主账号的剩余点数<br>主账号剩余点数:20000                                            |      |
|       |                                                                          | 确定取消 |

▶ 修改子账号

修改子账号功能包括重置密码和过期时间功能。

| 帐号:test1@send.com |                                    | ×     |
|-------------------|------------------------------------|-------|
| 重置密码:             |                                    |       |
|                   | 注: 1,密码长度在6-20位之间<br>2,密码必须含有字母和数字 |       |
| 过期时间:             | 2020/03/11                         |       |
|                   |                                    | 修改 取消 |

#### ▶ 分配子账号

主账号根据需要分配和回收给子账号点数。

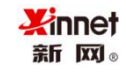

| 分配点数(子账号: test1@s    | end.com)     |    | ×  |
|----------------------|--------------|----|----|
| 主账号可用点数:<br>子账号剩余点数: | 10000        |    |    |
| 追加点数:<br>回收点数:       | 不能大于主账号的可用点数 |    |    |
|                      |              | 分配 | 取消 |

▶ 冻结子账号

主账号可根据子账号的发信情况,对子账号进行冻结。

| 冻 | 结          | × |
|---|------------|---|
|   | 冻结时间       |   |
|   | 请输入或选择冻结天数 |   |
|   |            |   |
|   | 确定取        | 肖 |

▶ 删除子账号

主账号删除子账号后,子账号的所有数据均被删除,子账号的剩余点数自动

回收至主账号中。

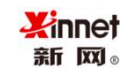

| 警告 ×                       |  |
|----------------------------|--|
| 子账号删除后,其内的剩余点数将回收入<br>主账号中 |  |
| 确定取消                       |  |

▶ 子账号消费明细

点击明细,查看子账号的消费情况,包括充值,消耗,返点,分配,回收,

增点等操作明细。

| 子账号(test1@send.ca  | om)消费明细 |        |     |      |        |      |
|--------------------|---------|--------|-----|------|--------|------|
| ← 返回 所有类型          | •       |        |     |      |        | ♀ 刷新 |
| 时间                 | 类型      | 数量     | 返点量 | 任务名称 | 描述     |      |
| 2019/3/11 17:28:47 | 分配      | +10000 |     |      | 由主账号分配 |      |
| « < 1 > »          |         |        |     |      |        |      |

### 7.3 消费明细

查看主账号的消费情况,包括充值,消耗,返点,分配,回收,增点等操作 明细。

| 消费明细               |    |        |       |    |                        |      |
|--------------------|----|--------|-------|----|------------------------|------|
| 所有类型 👻             |    |        | 子账号查询 | 搜索 |                        | こ 刷新 |
| 时间                 | 类型 | 数量     | 返点    | 任务 | 描述                     |      |
| 2019/3/11 17:28:47 | 分配 | -10000 |       |    | 分配给子账号: test1@send.com |      |
| 2019/2/28 14:24:16 | 充值 | +20000 |       |    |                        |      |
| « < 1 > »          |    |        |       |    |                        |      |

## 7.4 修改密码

修改账号密码,密码长度在 6-20 位之间且密码必须含有字母和数字。

| 北京新网数码信息技术有限公司                    |
|-----------------------------------|
|                                   |
| 请输入旧密码                            |
| 请输入新密码                            |
| 注: 1, 密码长度在6-20位之间 2, 密码必须含有字母和数字 |
| 再次输入新密码 确定                        |
|                                   |

## 7.5 信誉度

账号的信誉度是由账号的发送邮件的状况决定,信誉度高低决定客户的发送 邮件上限情况。

| 信誉度 | 无效地址比例                | 垃圾邮件举报       | 当日发送上限 |
|-----|-----------------------|--------------|--------|
| 80分 | <= 5%                 | <= 0.05%     | 50000封 |
| 60分 | <mark>6%</mark> - 10% | 0.05% - 0.1% | 20000封 |
| 50分 | 11% - 20%             | 0.1% - 0.3%  | 5000封  |
| 30分 | 21% - 30%             | 0.3% - 1%    | 500封   |
| 10分 | 31% - 50%             | 1% - 5%      | 50封    |
| 0分  | > 50%                 | > 5%         | 0封     |

## 8 服务

### 8.1 网站订阅

为了帮助客户收集商机,接收意向客户,提供网站订阅服务,提供 html 和 js 两种代码模式,可直接嵌入客户的网站,每次订阅后会自动追加订阅邮件地址 到该列表。

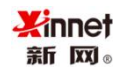

| 网站订阅                                                                                                    |   |
|----------------------------------------------------------------------------------------------------|---|
| <ul> <li>温馨提示:</li> <li>1,订阅功能会检查名为(订阅地址列表)的收件人列表,如果不存在会自动创建</li> <li>2,每次订阅后会自动追加订阅邮件地址到该列表</li> </ul>                                                                                                    |   |
| <b>生成额换HTML</b> 生成JS代码                                                                                                    |   |
| <a dosubscribe'="" href="http://106.75.101.95/edmcloud/web/php/user/SubscribeCollect.php?accountid=1292&amp;addrlist=12326&gt;订阅我们&lt;/a&gt;&lt;/th&gt;&lt;th&gt;&lt;/th&gt;&lt;/tr&gt;&lt;tr&gt;&lt;td&gt;网站订阅&lt;/td&gt;&lt;td&gt;&lt;/td&gt;&lt;/tr&gt;&lt;tr&gt;&lt;th&gt;&lt;ul&gt;     &lt;li&gt;▲ 温馨摄示:&lt;/li&gt;     &lt;li&gt;1, 订阅功能会检查名为(订阅地址列表)的收件人列表,如果不存在会自动创建&lt;/li&gt;     &lt;li&gt;2, 每次订阅后会自动追加订阅邮件地址到该列表&lt;/li&gt; &lt;/ul&gt;&lt;/th&gt;&lt;th&gt;~&lt;/th&gt;&lt;/tr&gt;&lt;tr&gt;&lt;td&gt;生成1888HTML 生成10代码&lt;/td&gt;&lt;td&gt;℃ 刷新&lt;/td&gt;&lt;/tr&gt;&lt;tr&gt;&lt;td&gt;&lt;ul&gt;     &lt;li&gt;▲ 温馨提示:&lt;br&gt;使用方法:&lt;/li&gt;     &lt;li&gt;1. 私助上面文本框中的代码到您需要使用订阅功能的网页.&lt;/li&gt;     &lt;li&gt;2. 我與代码必须該入到body畅签中.&lt;/li&gt;     &lt;li&gt;3. 需要触发订阅控件加入如下属性 onclick=" target="_blank'">我要订阅~/button&gt; * <td>×</td></a> | × |
| <script type="text/javascript"></script>                                                                                                    |   |

## 8.2 触发邮件

显示所有通过 API 接口发送的触发邮件的任务报告。

| 触发邮件                                                                                          |                                                 |                  |      |       |     |      |      |
|-----------------------------------------------------------------------------------------------|-------------------------------------------------|------------------|------|-------|-----|------|------|
| <ul> <li>温馨提示:</li> <li>1、触发邮件只提供使用接口</li> <li>2、每个发送任务收件地址。</li> <li>3、地址状态列显示的一个</li> </ul> | 口方式创建发送任务<br>5数目前只能有1个,每个地址可<br>14发推送任务第一个收件地址投 | 以有多个模板变量<br>递的状态 |      |       |     |      | ~    |
|                                                                                               |                                                 |                  |      |       |     |      | 〇 周新 |
| 任务名称                                                                                          | 发送时间                                            | 收件人地址            | 邮件模板 | 主题    | 发送量 | 发送状态 | 地址状态 |
| 节日快乐                                                                                          | 2019-03-12 17:16:30                             | FFAA@qq.com      | 节日快乐 | 节日快乐3 | 1   | 完成   | 投递成功 |
| 节日快乐                                                                                          | 2019-03-12 17:15:36                             | 1 7198@qq.com    | 节日快乐 | 节日快乐3 | 1   | 完成   | 投递成功 |

# 9 API 接入

## 9.1 API 认证

您可以通过自己的平台和网站调用 API 方式接入云推送平台, 从而使用云推

送平台提供各种功能。

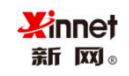

API认证信息

| <ul> <li>温馨提示:</li> <li>1、用户自己的平台和网站可</li> <li>2、API秘钥保证接口调用安全</li> <li>3、用户调用我们提供API接口</li> </ul> | 以使用API方式推入云推送系统。从而使用云推送系统提供各种功能<br>2性,保证数据的有效性和真实性,防止未授权用户的恶意调用<br>1时请按照API接入教程传送您自己的API用户标识,然后使用生成的秘钥对您传输的内容进行加密 |
|----------------------------------------------------------------------------------------------------|----------------------------------------------------------------------------------------------------|
| API用户标识                                                                                            | test@send.com                                                                                                    |
| API秘钥                                                                                              | CSR HAJCQOP4AMJb86 JAS7JH 生成经明                                                                                    |